## NHM

## Mammalia

Falls die Connection zur Säugetier-DB (mammalia) nicht mehr verfügbar ist, dann muss der richtige Treiber für eine ODBC-Connection geladen werden. Der Treiber dafür ist zu finden auf <u>http://www.microsoft.com/de-at/download/details.aspx?id=13255</u> (Microsoft Access Database Engine 2010 Redistributable) für Windows Server 2008 Standard Edition 64-bit.

## **Odbc-Connection**

- 1. System-DSN
- 2. Microsoft Access-Treiber auswählen
- 3. Datenbank mammalia auswählen (liegt unter C:xampp\_1.8tomcatwebappsjartprj3nhmdatauploadsmammaliadbmammalia\_internet\_be.mdb)
  4. Namen der erstellten ODBC Connection im bref der idbc Connection eintragen;
- 4. Namen der erstellten ODBC-Connection im href der jdbc-Connection eintragen: jdbc:odbc:saeugetier\_db